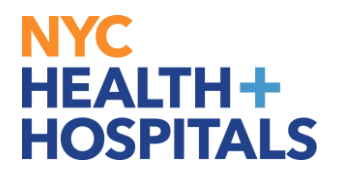

**PAGES 4-5:** 

## How to View, Print, & Save Electronic Paystubs

#### **TABLE OF CONTENTS**

| <b>PAGES 2-3:</b> | <b>Viewing</b> | <b>Electronic</b> | <b>Paystubs</b>                       |
|-------------------|----------------|-------------------|---------------------------------------|
|                   |                |                   | · · · · · · · · · · · · · · · · · · · |

Printing Electronic Paystubs

PAGES 6-7: <u>Saving Electronic Paystubs</u>

## **Viewing Electronic Paystubs**

**1.** After successfully logging into PeopleSoft HR, click on the **Payroll** tile.

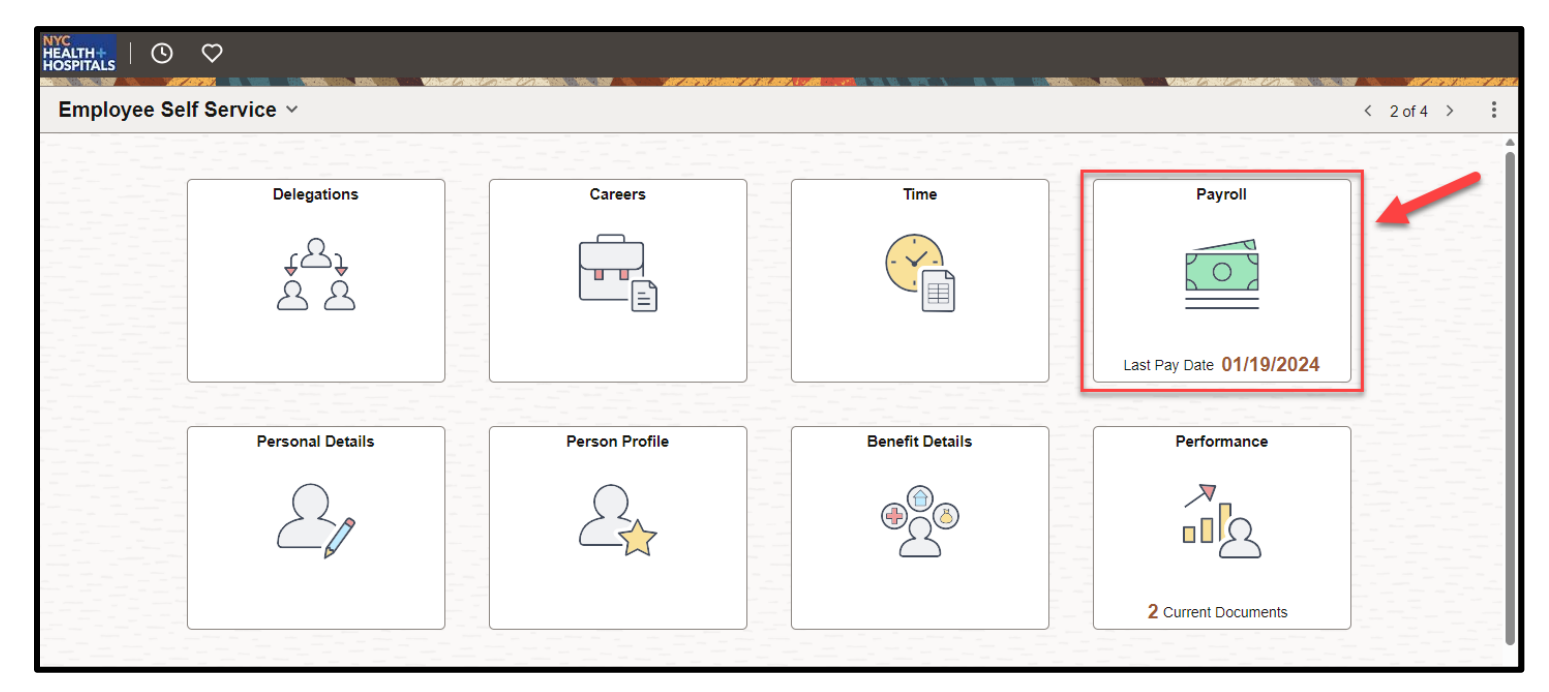

2. Select the Paychecks option from the menu on the left.

| ←   ③ ♡                        | SPERIODA, SPERIODA, SPEC SPEC                                                    |                                                                                                    |                                                                                   |                                         |                                 |  | : | Ø |  |  |  |  |
|--------------------------------|----------------------------------------------------------------------------------|----------------------------------------------------------------------------------------------------|-----------------------------------------------------------------------------------|-----------------------------------------|---------------------------------|--|---|---|--|--|--|--|
| Payroll                        |                                                                                  | an ann an tar tar tar ann an tar ann an tar ann an tar ann an tar ann an tar ann an tar an tar an tar an tar an                                                                                                    |                                                                                   |                                         |                                 |  |   |   |  |  |  |  |
| 💐 Paychecks                    | The images below repres<br>stubs from paychecks iss<br>deductions codes, click h | ages below represent a history of the Statements of Earnings and Deductions, better known as pay stubs, issued to you with your paychecks and/or direct deposit advices. Images with check numbers preceded with a "C" are pay<br>rom paychecks issued to you. Check numbers preceded with an "A" are pay stubs from direct deposit advices issued to you. For a detailed explanation of the information on your pay stub, as well as charts for earnings and<br>fors codes, click here to go to the Employee Payroll Webpage |                                                                                   |                                         |                                 |  |   |   |  |  |  |  |
| Tax Withholding                | http://hhcinsider.nychh<br>(Link only active when acce                           | ://hhcinsider.nychhc.org/corpoffices/erc/Pages/Your-Pay-Stub.aspx<br>: only active when accessed from an HHC facility)                                                                                                    |                                                                                   |                                         |                                 |  |   |   |  |  |  |  |
| Employment Verification Letter | Pay stub images will be u<br>advice image will continu                           | y stub images will be updated payday Friday's, after midnight. Occasionally there will be a reason to cancel a check or advice and possibly issue a replacement. While the check or advice cancellation is being processed, the check or<br>Vrice image will continue to appear below. It will be removed once the cancellation is complete. Replacement checks will be included once fully updated to your records. Due to space limitations, not all year-to-date deduction amounts are                                     |                                                                                   |                                         |                                 |  |   |   |  |  |  |  |
| 1 W-4 Tax Information          | http://hhcinsider.nych                                                           | ar-to-date information not shown or have any ques                                                                                                    | suons regaroing this data, please contact your facility Payroll Departu<br>s.aspx | ment. For facility Payroli Department ( | contact information, click here |  |   |   |  |  |  |  |
| 📔 Direct Deposit               | Please click the Previo                                                          | essed from a Health + Hospitals facility)<br>ous Years link below to view paystubs prior t                                                                                                    | to July 2019.                                                                     |                                         |                                 |  |   |   |  |  |  |  |
| TT2104                         | To print the paystub in                                                          | nage shown below or an earlier dated payste                                                                                                    | ub image, scroll down to find the paystub date wanted and cl                      | lick on the PRINT button to the rig     | jht.                            |  |   |   |  |  |  |  |
| Tiew W-2/W-2c Forms            | <b>=</b> 0                                                                       |                                                                                                    |                                                                                   |                                         |                                 |  |   |   |  |  |  |  |
| W-2/W-2c Consent               | Check Date                                                                       | Company                                                                                                    | Pay Begin Date / Pay End Date                                                     | Net Pay                                 | Paycheck Number                 |  |   |   |  |  |  |  |
| 📔 View Leave Balances          | 01/19/2024                                                                       | NYC Health & Hospitals                                                                                                    | 12/31/2023<br>01/13/2024                                                          | \$2675.47                               |                                 |  | > |   |  |  |  |  |
| Tivew Unprocessed Timesheets   | 01/05/2024                                                                       | NYC Health & Hospitals                                                                                                    | 12/17/2023<br>12/30/2023                                                          | \$2659.34                               |                                 |  | > |   |  |  |  |  |
|                                | 12/22/2023                                                                       | NYC Health & Hospitals                                                                                                    | 12/03/2023<br>12/16/2023                                                          | \$2659.33                               |                                 |  | > |   |  |  |  |  |
|                                | 12/08/2023                                                                       | NYC Health & Hospitals                                                                                                    | 11/19/2023<br>12/02/2023                                                          | \$3778.41                               |                                 |  | > |   |  |  |  |  |
|                                |                                                                                  |                                                                                                    |                                                                                   |                                         |                                 |  |   |   |  |  |  |  |

#### 3. Select the Paycheck you wish to view

| $\leftarrow$   $\odot$ $\heartsuit$ |                                                                                                    |                                                                               |                                                                                                    |                                                      |                                           |                             |                               |  | : | Ø |  |
|-------------------------------------|----------------------------------------------------------------------------------------------------|-------------------------------------------------------------------------------|----------------------------------------------------------------------------------------------------|------------------------------------------------------|-------------------------------------------|-----------------------------|-------------------------------|--|---|---|--|
| Payroll                             |                                                                                                    |                                                                               |                                                                                                    |                                                      |                                           |                             |                               |  |   |   |  |
| 🕂 Paychecks                         | Th<br>stu<br>de                                                                                                    | ie images below represe<br>ubs from paychecks isse<br>ductions codes, click h | s below represent a history of the Statements of Earnings and Deductions, better known as pay stubs, issued to you with your paychecks and/or direct deposit advices. Images with check numbers preceded with a "C" are pay paychecks issued to you. For a detailed explanation of the information on your pay stub, as well as charts for earnings and codes, click here to go to the Employee Payroll Webpage |                                                      |                                           |                             |                               |  |   |   |  |
| Tax Withholding                     | hti<br>(Li                                                                                                    | tp://hhcinsider.nychh<br>ink only active when acce                            | Incinsider.nychhc.org/corpoffices/erc/Pages/Your-Pay-Stub.aspx<br>ly active when accessed from an HHC facility)                                                                                                    |                                                      |                                           |                             |                               |  |   |   |  |
| Employment Verification Letter      | Pay stub images will be updated payday Friday's, after midnight. Occasionally there will be a reason to cancel a check or advice and possibly issue a replacement. While the check or advice cancellation is being processed, the check or advice image will continue to appear below. It will be removed once the cancellation is complete. Replacement checks will be included once fully updated to your records. Due to space limitations, not all year-to-date deduction amounts are |                                                                               |                                                                                                    |                                                      |                                           |                             |                               |  |   |   |  |
| 📔 W-4 Tax Information               | sh<br>ht                                                                                                    | own. If you require year<br>tp://hhcinsider.nychh                             | Ir-to-date information not shown or have any ques<br>nc.org/corpoffices/erc/Pages/PayrollDirector                                                                                                    | stions regarding this data, please contact<br>s.aspx | your facility Payroll Department. For fac | ility Payroll Department co | ntact information, click here |  |   |   |  |
| Tirect Deposit                      | (Li<br>Pl                                                                                                    | nk only active when acce<br>ease click the Previo                             | essed from a Health + Hospitals facility)<br>ous Years link below to view paystubs prior                                                                                                    | to July 2019.                                        |                                           |                             |                               |  |   |   |  |
| T2104                               | То                                                                                                    | print the paystub im                                                          | nage shown below or an earlier dated payst                                                                                                    | ub image, scroll down to find the pay                | stub date wanted and click on the F       | PRINT button to the right   | it.                           |  |   |   |  |
| View W-2/W-2c Forms                 |                                                                                                    | = 0                                                                           |                                                                                                    |                                                      |                                           |                             |                               |  |   |   |  |
| W-2/W-2c Consent                    |                                                                                                    | Check Date                                                                    | Company                                                                                                    | Pay Begin Date / Pay I                               | End Date                                  | Net Pay                     | Paycheck Number               |  |   |   |  |
| View Leave Balances                 | -                                                                                                    | 01/19/2024                                                                    | NYC Health & Hospitals                                                                                                    | 12/31/2023<br>01/13/2024                             | -                                         | \$2675.47                   |                               |  | > |   |  |
| Timesheets                          |                                                                                                    | 01/05/2024                                                                    | NYC Health & Hospitals                                                                                                    | 12/17/2023<br>12/30/2023                             |                                           | \$2659.34                   |                               |  | > |   |  |
|                                     |                                                                                                    | 12/22/2023                                                                    | NYC Health & Hospitals                                                                                                    | 12/03/2023<br>12/16/2023                             |                                           | \$2659.33                   |                               |  | > |   |  |
|                                     |                                                                                                    | 12/08/2023                                                                    | NYC Health & Hospitals                                                                                                    | 11/19/2023<br>12/02/2023                             |                                           | \$3778.41                   |                               |  | > |   |  |
|                                     |                                                                                                    |                                                                               |                                                                                                    |                                                      |                                           |                             |                               |  |   | · |  |

#### **4.** Your paycheck opens in a new window/tab.

| NYC<br>HEALTH+<br>HOSPITALS               |                                                                 | Pay Group:<br>Pay Begin Dat<br>Pay End Date:                      | B1-Bi-<br>e: 12/31/2<br>01/13/2 | Weekly 1<br>023<br>024    |                                              | Mail drop ID:<br>Business Unit:<br>Advice #:<br>Advice Date:                                    | SOA1<br>WOO01<br>01/19/2024 |                         |
|-------------------------------------------|-----------------------------------------------------------------|-------------------------------------------------------------------|---------------------------------|---------------------------|----------------------------------------------|-------------------------------------------------------------------------------------------------|-----------------------------|-------------------------|
| Employee ID:                              | Departm<br>Location<br>Job Title<br>Pay Rate<br>Pension         | nent: 231010<br>n: WOOI<br>n: WOOI<br>n:<br>n:<br>n:<br>n:<br>ID: | 01115-WOO01<br>DHULL MAIN       | 6100 MED<br>BUILDING      | //SURG<br>G 6 FL                             | TAX DATA:<br>Tax Status:<br>Allowances:<br>Addl. Amount:                                        | Federal<br>Single<br>N/A    | NY State<br>Single<br>0 |
|                                           | Н                                                               | OURS AND EAR                                                      | NINGS                           |                           |                                              |                                                                                                 | TAXES                       |                         |
| Description<br>Education<br>Regular Wages | Cur<br><u>Ern End Dt</u> <u>Rat</u><br>01/13/2024<br>01/13/2024 | rrent<br><u>e Hours</u><br>- 75.00<br>- 75.00                     | <u>Earnings</u>                 | Hours<br>150.00<br>150.00 | YTD<br><u>Earnings</u><br>138.08<br>7,728.76 | Description<br>Fed Withholdng<br>Fed MED/EE<br>Fed OASDI/EE<br>NY Withholdng<br>NY NEW YORK Wit | <u>Current</u>              | <u>YTD</u>              |
| TOTAL:                                    |                                                                 | 150.00                                                            | 3,933.42                        | 300.00                    | 7,866.84                                     | TOTAL:                                                                                          |                             |                         |
|                                           | BEFORE-TAX DED                                                  | UCTIONS                                                           |                                 |                           |                                              | AFTER-TAX                                                                                       | DEDUCTIONS                  |                         |

## **Printing Electronic Paystubs**

**1.** After successfully logging into PeopleSoft HR, click on the **Payroll** tile.

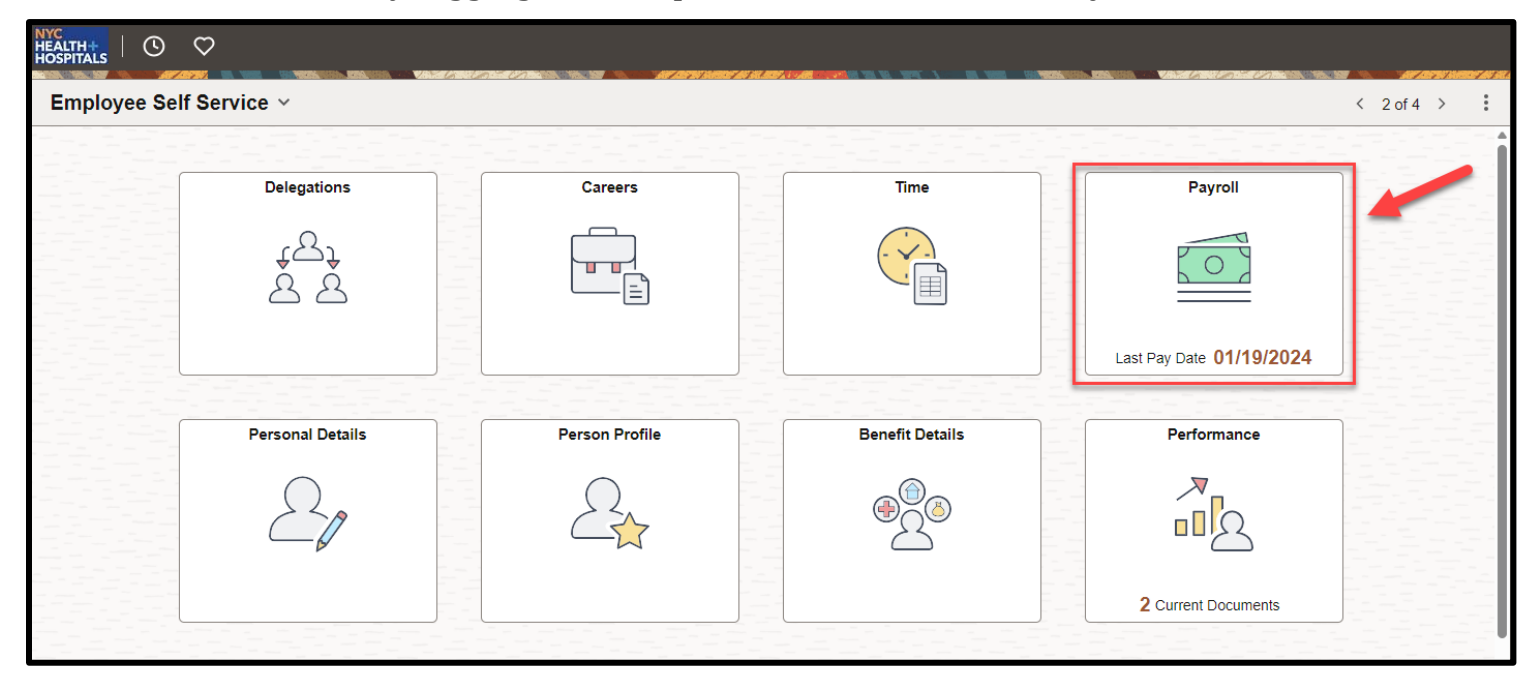

2. Select the Paychecks option from the menu on the left

| $\leftarrow \mid \odot \  \  \heartsuit$ |                                                                                 |                                                                                                    |                                                                                   |                                          |                                                                                                    |  | :                    | Ø   |  |  |  |  |
|------------------------------------------|---------------------------------------------------------------------------------|----------------------------------------------------------------------------------------------------|-----------------------------------------------------------------------------------|------------------------------------------|----------------------------------------------------------------------------------------------------|--|----------------------|-----|--|--|--|--|
| Payroll                                  |                                                                                 |                                                                                                    |                                                                                   |                                          | and along any account any All All All All All All and a second second second second second second second second |  |                      |     |  |  |  |  |
| 🏹 Paychecks                              | The images below repre-<br>stubs from paychecks is<br>deductions codes, click h | ges below represent a history of the Statements of Earnings and Deductions, better known as pay stubs, issued to you with your paychecks and/or direct deposit advices. Images with check numbers preceded with a "C" are pay<br>an paychecks issued to you. Check numbers preceded with an "A" are pay stubs from direct deposit advices issued to you. For a detailed explanation of the information on your pay stub, as well as charts for earnings and<br>ns codes, click here to go to the Employee Payroll Webpage |                                                                                   |                                          |                                                                                                    |  |                      |     |  |  |  |  |
| Tax Withholding                          | http://hhcinsider.nychl<br>(Link only active when acc                           | hhcinsider nychhc.org/corpoffices/erc/Pages/Your-Pay-Stub.aspx<br>nly active when accessed from an HHC facility)                                                                                                    |                                                                                   |                                          |                                                                                                    |  |                      |     |  |  |  |  |
| Employment Verification Letter           | Pay stub images will be<br>advice image will continu                            | y stub images will be updated payday Friday's, after midnight. Occasionally there will be a reason to cancel a check or advice and possibly issue a replacement. While the check or advice cancellation is being processed, the check or vice image will continue to appear below. It will be removed once the cancellation is complete. Replacement checks will be included once tuly updated to your records. Due to space limitations, not all year-to-date deduction amounts are                                      |                                                                                   |                                          |                                                                                                    |  |                      |     |  |  |  |  |
| W-4 Tax Information                      | http://hhcinsider.nychl                                                         | ar-to-date information not shown or have any ques<br>hc.org/corpoffices/erc/Pages/PayrollDirector:                                                                                                    | stions regarding this data, please contact your facility Payroll Depart<br>s.aspx | tment. For facility Payroll Department c | ontact information, click here                                                                                  |  |                      |     |  |  |  |  |
| Tirect Deposit                           | Please click the Previo                                                         | ous Years link below to view paystubs prior t                                                                                                    | o July 2019.                                                                      |                                          |                                                                                                    |  |                      |     |  |  |  |  |
| T2104                                    | To print the paystub in                                                         | nage shown below or an earlier dated payste                                                                                                    | ub image, scroll down to find the paystub date wanted and c                       | click on the PRINT button to the rig     | ht.                                                                                                    |  |                      |     |  |  |  |  |
| Tiew W-2/W-2c Forms                      | = 0                                                                             |                                                                                                    |                                                                                   |                                          |                                                                                                    |  | $\uparrow\downarrow$ |     |  |  |  |  |
| W-2/W-2c Consent                         | Check Date                                                                      | Company                                                                                                    | Pay Begin Date / Pay End Date                                                     | Net Pay                                  | Paycheck Number                                                                                                 |  |                      |     |  |  |  |  |
| View Leave Balances                      | 01/19/2024                                                                      | NYC Health & Hospitals                                                                                                    | 12/31/2023<br>01/13/2024                                                          | \$2675.47                                |                                                                                                    |  | >                    |     |  |  |  |  |
| Timesheets                               | 01/05/2024                                                                      | NYC Health & Hospitals                                                                                                    | 12/17/2023<br>12/30/2023                                                          | \$2659.34                                |                                                                                                    |  | >                    |     |  |  |  |  |
|                                          | 12/22/2023                                                                      | NYC Health & Hospitals                                                                                                    | 12/03/2023<br>12/16/2023                                                          | \$2659.33                                |                                                                                                    |  | >                    |     |  |  |  |  |
|                                          | 12/08/2023                                                                      | NYC Health & Hospitals                                                                                                    | 11/19/2023<br>12/02/2023                                                          | \$3778.41                                |                                                                                                    |  | >                    |     |  |  |  |  |
|                                          |                                                                                 |                                                                                                    |                                                                                   |                                          |                                                                                                    |  |                      | · . |  |  |  |  |

#### **3.** Select the **Paycheck** you wish to print.

| $\leftarrow$   $\odot$ $\heartsuit$ |                                  |                                                                                                    |                                                                             |                                                               |                                               |                        |                                |  | : | Ø |
|-------------------------------------|----------------------------------|----------------------------------------------------------------------------------------------------|-----------------------------------------------------------------------------|---------------------------------------------------------------|-----------------------------------------------|------------------------|--------------------------------|--|---|---|
| Payroll                             |                                  |                                                                                                    |                                                                             |                                                               |                                               |                        |                                |  |   |   |
| Raychecks                           | The ima<br>stubs fro<br>deductio | es below represent a history of the Statements of Earnings and Deductions, better known as pay stubs, issued to you with your paychecks and/or direct deposit advices. Images with check numbers preceded with a "C" are pay<br>n paychecks issued to you. Check numbers preceded with an "A" are pay stubs from direct deposit advices issued to you. For a detailed explanation of the information on your pay stub, as well as charts for earnings and<br>to codes, click here to go to the Employee Payroll Webpage                                                                                                    |                                                                             |                                                               |                                               |                        |                                |  |   |   |
| Tax Withholding                     | http://hł<br>(Link only          | hcinsider.nychhc.org/<br>y active when accessed f                                                                                                    | //corpoffices/erc/Pages/Your-Pay-S<br>from an HHC facility)                 | Stub.aspx                                                     |                                               |                        |                                |  |   |   |
| Employment Verification Letter      | Pay stub<br>advice in            | tub images will be updated payday Friday's, after midnight. Occasionally there will be a reason to cancel a check or advice and possibly issue a replacement. While the check or advice cancellation is being processed, the check or advice and possibly issue a replacement. While the check or advice cancellation is being processed, the check or advice and possibly issue a replacement. While the check or advice cancellation is being processed, the check or advice and possibly issue a replacement. While the check or advice cancellation is being processed, the check or advice and possibly updated to your records. Due to space limitations, not all year-to-date deduction amounts are |                                                                             |                                                               |                                               |                        |                                |  |   |   |
| W-4 Tax Information                 | shown. I<br>http://hł            | f you require year-to-da<br>hcinsider.nychhc.org                                                                                                    | ate information not shown or have any<br>/corpoffices/erc/Pages/PayrollDire | r questions regarding this data, please contact y ectors.aspx | your facility Payroll Department. For facilit | y Payroll Department c | ontact information, click here |  |   |   |
| Direct Deposit                      | (Link only<br>Please             | / active when accessed fi<br>click the Previous Ye                                                                                                    | .rom a Health + Hospitals facility)<br>ears link below to view paystubs p   | rior to July 2019.                                            |                                               |                        |                                |  |   |   |
| T2104                               | To print                         | the paystub image s                                                                                                    | shown below or an earlier dated p                                           | aystub image, scroll down to find the pays                    | stub date wanted and click on the PR          | INT button to the rig  | ht.                            |  |   |   |
| View W-2/W-2c Forms                 | Ē                                | ] 0                                                                                                    |                                                                             |                                                               |                                               |                        |                                |  |   |   |
| W-2/W-2c Consent                    | Che                              | ck Date                                                                                                    | Company                                                                     | Pay Begin Date / Pay E                                        | ind Date                                      | Net Pay                | Paycheck Number                |  |   |   |
| View Leave Balances                 | 01/1                             | 19/2024                                                                                                    | NYC Health & Hospitals                                                      | 12/31/2023<br>01/13/2024                                      |                                               | \$2675.47              |                                |  | > |   |
| View Unprocessed Timesheets         | 01/0                             | )5/2024                                                                                                    | NYC Health & Hospitals                                                      | 12/17/2023<br>12/30/2023                                      |                                               | \$2659.34              |                                |  | > |   |
|                                     | 12/2                             | 22/2023                                                                                                    | NYC Health & Hospitals                                                      | 12/03/2023<br>12/16/2023                                      |                                               | \$2659.33              |                                |  | > |   |
|                                     | 12/0                             | )8/2023                                                                                                    | NYC Health & Hospitals                                                      | 11/19/2023<br>12/02/2023                                      |                                               | \$3778.41              |                                |  | > |   |
|                                     |                                  |                                                                                                    |                                                                             |                                                               |                                               |                        |                                |  |   |   |

**4.** Your paycheck opens in a new window/tab. **Right click** on the page and click **Print** to print your paycheck.

| Department:<br>Location:<br>Job Title:<br>Pay Rate:<br>Pension ID: | 11009<br>CO 5  | 906200-HR SH.<br>5 WATER 26 F | ARED SI<br>TL  | ERVICES                  | Tax Status:<br>Allowances:<br>Addl. Amount: | Sii<br>75 | ngle<br>0<br>.00 | Single<br>0 |
|--------------------------------------------------------------------|----------------|-------------------------------|----------------|--------------------------|---------------------------------------------|-----------|------------------|-------------|
|                                                                    |                |                               |                | 3 <u>e</u> lect 1001     |                                             |           |                  |             |
|                                                                    |                |                               |                | ✓ Hand Tool              |                                             |           |                  |             |
| HOUL                                                               | RS AND EA      | RNINGS                        |                | Marquee Zoom             |                                             |           | TAXES            |             |
| Curren                                                             | t              |                               |                |                          |                                             |           |                  |             |
| Rate                                                               | Hours<br>70.00 | Earnings<br>3,254.06          | Hou<br>1,190.0 | <u>R</u> otate Clockwise |                                             |           | Current          | YTD         |
|                                                                    |                |                               |                | Print                    |                                             | Ctrl+P    |                  |             |
|                                                                    |                |                               |                | <u>F</u> ind             | 5                                           |           |                  |             |
|                                                                    | 70.00          | 3,254.06                      | 1,190.0        | Document Prope           | ortios                                      |           | 943.92           | 16,102.66   |
| AX DEDUCT                                                          | TIONS          |                               |                | <u>D</u> ocument Prope   | il treom                                    |           | CTIONS           |             |
| Current                                                            |                |                               | YTD            | Show Navigation          | Pane Buttons                                |           |                  | <u>YTD</u>  |

## Saving Electronic Paystubs

**1.** After successfully logging into PeopleSoft HR, click on the **Payroll** tile.

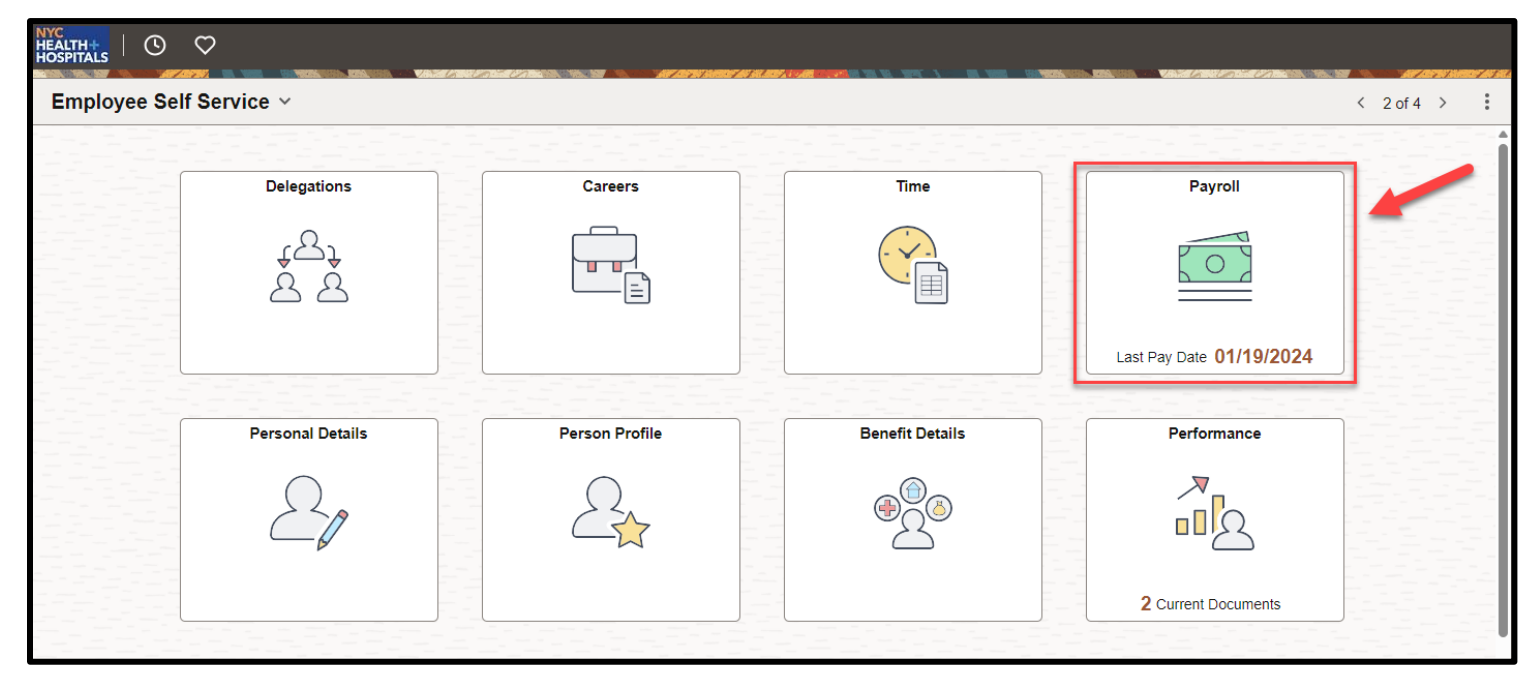

2. Select the **Paychecks** option from the menu on the left.

| ←   ③ ♡                        |                                                                                 |                                                                                                    |                                                                                                    |                                                                                                    |                                                                              |                                | :                     | Ø |  |  |  |
|--------------------------------|---------------------------------------------------------------------------------|----------------------------------------------------------------------------------------------------|----------------------------------------------------------------------------------------------------|----------------------------------------------------------------------------------------------------|------------------------------------------------------------------------------|--------------------------------|-----------------------|---|--|--|--|
| Payroll                        |                                                                                 |                                                                                                    |                                                                                                    | An 199 International Constraints and a second second second second second second second second second second s |                                                                              |                                |                       |   |  |  |  |
| Raychecks                      | The images below repre-<br>stubs from paychecks is<br>deductions codes, click h | mages below represent a history of the Statements of Earnings and Deductions, better known as pay stubs, issued to you with your paychecks and/or direct deposit advices. Images with check numbers preceded with a "C" are pay<br>if om paychecks issued to you. Check numbers preceded with an "A" are pay stubs from direct deposit advices issued to you. For a detailed explanation of the information on your pay stub, as well as charts for earnings and<br>citions codes, click here to go to the Employee Payroll Webpage |                                                                                                    |                                                                                                    |                                                                              |                                |                       |   |  |  |  |
| Tax Withholding                | http://hhcinsider.nychl<br>(Link only active when acc                           | x//hhcinsider.nychhc.org/corpoffices/erc/Pages/Your-Pay-Stub.aspx<br>k only active when accessed form an HHC facility                                                                                                    |                                                                                                    |                                                                                                    |                                                                              |                                |                       |   |  |  |  |
| Employment Verification Letter | Pay stub images will be<br>advice image will continu                            | updated payday Friday's, after midnight. Occasion<br>ue to appear below. It will be removed once the ca                                                                                                    | nally there will be a reason to cancel a check or advice and possibly<br>incellation is complete. Replacement checks will be included once fr | r issue a replacement. While the check<br>ully updated to your records. Due to sp                              | or advice cancellation is being pro<br>ace limitations, not all year-to-date | cessed, the ch<br>deduction am | ieck or<br>iounts are | e |  |  |  |
| W-4 Tax Information            | http://hhcinsider.nych                                                          | hc.org/corpoffices/erc/Pages/PayrollDirector                                                                                                    | storis regarding this data, prease contact your facility Payroli Departs.<br>S.aspx                                                           | unent, For lacing Payroll Department o                                                                         | contact information, Click here                                              |                                |                       |   |  |  |  |
| Tirect Deposit                 | Please click the Previ                                                          | ous Years link below to view paystubs prior t                                                                                                    | to July 2019.                                                                                                    |                                                                                                    |                                                                              |                                |                       |   |  |  |  |
| 1T2104                         | To print the paystub in                                                         | nage shown below or an earlier dated payst                                                                                                    | ub image, scroll down to find the paystub date wanted and c                                                                                   | click on the PRINT button to the rig                                                                           | ht.                                                                          |                                |                       |   |  |  |  |
| View W-2/W-2c Forms            | = 0                                                                             |                                                                                                    |                                                                                                    |                                                                                                    |                                                                              |                                | ↑↓                    |   |  |  |  |
| W-2/W-2c Consent               | Check Date                                                                      | Company                                                                                                    | Pay Begin Date / Pay End Date                                                                                                    | Net Pay                                                                                                    | Paycheck Number                                                              |                                |                       |   |  |  |  |
| 📔 View Leave Balances          | 01/19/2024                                                                      | NYC Health & Hospitals                                                                                                    | 12/31/2023<br>01/13/2024                                                                                                    | \$2675.47                                                                                                    |                                                                              |                                | >                     |   |  |  |  |
| Timesheets                     | 01/05/2024                                                                      | NYC Health & Hospitals                                                                                                    | 12/17/2023<br>12/30/2023                                                                                                    | \$2659.34                                                                                                    |                                                                              |                                | >                     |   |  |  |  |
|                                | 12/22/2023                                                                      | NYC Health & Hospitals                                                                                                    | 12/03/2023<br>12/16/2023                                                                                                    | \$2659.33                                                                                                    |                                                                              |                                | >                     |   |  |  |  |
|                                | 12/08/2023                                                                      | NYC Health & Hospitals                                                                                                    | 11/19/2023<br>12/02/2023                                                                                                    | \$3778.41                                                                                                    |                                                                              |                                | >                     |   |  |  |  |
|                                |                                                                                 |                                                                                                    |                                                                                                    |                                                                                                    |                                                                              |                                |                       |   |  |  |  |

## **3.** Select the **Paycheck** you wish to print.

| ←   © ♡                                                              |                                                                                  |                                                                                                    |                                                                                |                                            |                                 | $\triangle : 0$ |  |  |  |  |
|----------------------------------------------------------------------|----------------------------------------------------------------------------------|----------------------------------------------------------------------------------------------------|--------------------------------------------------------------------------------|--------------------------------------------|---------------------------------|-----------------|--|--|--|--|
| Payroll                                                              |                                                                                  |                                                                                                    |                                                                                |                                            |                                 |                 |  |  |  |  |
| 💐 Paychecks                                                          | The images below repres<br>stubs from paychecks iss<br>deductions codes, click h | mages below represent a history of the Statements of Earnings and Deductions, better known as pay stubs, issued to you with your paychecks and/or direct deposit advices. Images with check numbers preceded with a "C" are pay a from paychecks issued to you. Check numbers preceded with an "A" are pay stubs from direct deposit advices issued to you. For a detailed explanation of the information on your pay stub, as well as charts for earnings and circlens codes. (Lick here to go to the Employee Payroll Webpage |                                                                                |                                            |                                 |                 |  |  |  |  |
| Tax Withholding                                                      | http://hhcinsider.nychh<br>(Link only active when acce                           | //hhcinsider.nychhc.org/corpoffices/erc/Pages/Your-Pay-Stub.aspx<br>only active when accessed from an HHC facility                                                                                                    |                                                                                |                                            |                                 |                 |  |  |  |  |
| Employment Verification Letter                                       | Pay stub images will be u<br>advice image will continu                           | y stub images will be updated payday Friday's, after midnight. Occasionally there will be a reason to cancel a check or advice and possibly issue a replacement. While the check or advice cancellation is being processed, the check or<br>vice image will continue to appear below. It will be removed once the cancellation is complete. Replacement checks will be included once fully updated to your records. Due to space limitations, not all year-to-date deduction amounts are                                        |                                                                                |                                            |                                 |                 |  |  |  |  |
| 📔 W-4 Tax Information                                                | shown. If you require yea                                                        | ir-to-date information not shown or have any ques<br>nc.org/corpoffices/erc/Pages/PayrollDirectors                                                                                                    | tions regarding this data, please contact your facility Payroll Depa<br>5.aspx | artment. For facility Payroll Department o | contact information, click here |                 |  |  |  |  |
| Tirect Deposit                                                       | Please click the Previo                                                          | essed from a Health + Hospitals facility)<br>ous Years link below to view paystubs prior t                                                                                                    | o July 2019.                                                                   |                                            |                                 |                 |  |  |  |  |
| 1T2104                                                               | To print the paystub in                                                          | nage shown below or an earlier dated paystu                                                                                                    | ib image, scroll down to find the paystub date wanted and                      | click on the PRINT button to the rig       | ht.                             |                 |  |  |  |  |
| View W-2/W-2c Forms                                                  | <b>=</b> 0                                                                       |                                                                                                    |                                                                                |                                            |                                 | <b>↑↓</b>       |  |  |  |  |
| Tw-2/W-2c Consent                                                    | Check Date                                                                       | Company                                                                                                    | Pay Begin Date / Pay End Date                                                  | Net Pay                                    | Paycheck Number                 |                 |  |  |  |  |
| View Leave Balances                                                  | 01/19/2024                                                                       | NYC Health & Hospitals                                                                                                    | 12/31/2023<br>01/13/2024                                                       | \$2675.47                                  |                                 | >               |  |  |  |  |
| View Unprocessed Timesheets                                          | 01/05/2024                                                                       | NYC Health & Hospitals                                                                                                    | 12/17/2023<br>12/30/2023                                                       | \$2659.34                                  |                                 | >               |  |  |  |  |
| 12/22/2023 NYC Health & Hospitals 12/03/2023<br>12/16/2023 \$2659.33 |                                                                                  |                                                                                                    |                                                                                |                                            |                                 |                 |  |  |  |  |
|                                                                      | 12/08/2023                                                                       | NYC Health & Hospitals                                                                                                    | 11/19/2023<br>12/02/2023                                                       | \$3778.41                                  |                                 | >               |  |  |  |  |
|                                                                      |                                                                                  |                                                                                                    |                                                                                |                                            |                                 |                 |  |  |  |  |

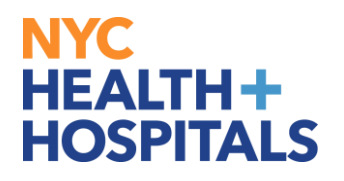

4. Your paycheck opens in a new window/tab. Move your mouse towards the bottom of the page and a small toolbar will appear. Click on the Save icon to save your paycheck.

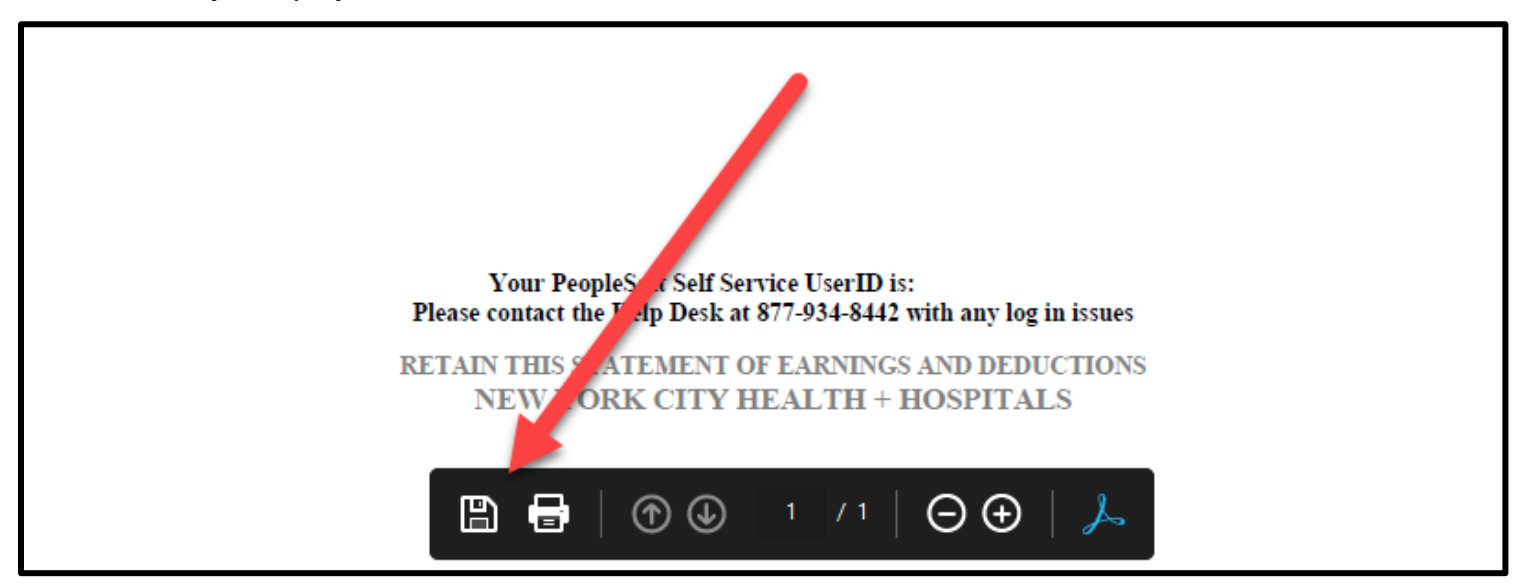